# Edit & Delete Land Details

IN AGRICULTURAL OFFICER LOGIN

തയ്യാറാക്കിയത് ഐ ടി ഡിവിഷൻ കാർഷികവികസന കർഷകക്ഷേമ വകുപ്പ്

| 👪 Home                   |  |
|--------------------------|--|
| ∰ Freezed Applications   |  |
| Farmers Registered       |  |
| 🚯 Farmer Data 🛛 🗸 🗸      |  |
| O Search Farmer          |  |
| 🙆 Databank <             |  |
| 🔹 FIR <                  |  |
| Application Verification |  |
| Relief Processing      < |  |

### Agricultural Officer can Edit and Delete a Land Detail added by a farmer.

- 1. In AO Login, go to Farmer Data Search Farmer
- 2. Search using ANY ONE of the following details of the farmer.(*Preferably Smart ID or Aadhar Number*)

| Farmer Name | Mobile      | Aadhaar                             | * Gender                                  |
|-------------|-------------|-------------------------------------|-------------------------------------------|
|             |             |                                     | Select *                                  |
|             |             |                                     |                                           |
|             | Search      | Reset                               |                                           |
|             |             |                                     |                                           |
|             |             |                                     |                                           |
|             | Farmer Name | Farmer Name     Mobile       Search | Farmer Name Mobile Aadhaar   Search Reset |

| SMART BEN Id | Farmer Name | Mobile<br>Search                 | Aadhaar<br>Reset | * Ge<br>S | ender<br>Gelect • |        |      |
|--------------|-------------|----------------------------------|------------------|-----------|-------------------|--------|------|
| Farmer ID    | Farmer Name |                                  | Address          |           | Mobile            | Status | View |
|              |             | Rohini Krishna, Vallamcode, pall | ichal PO         |           | 9999999999        | Active | Ø    |
|              |             |                                  |                  |           |                   |        |      |
|              |             |                                  |                  |           |                   |        |      |

3. Click on the Edit button of searched farmer listed here

| Basic Data | Bank Details    | Identity Details | Land Details | Crop Details       |             |                            |
|------------|-----------------|------------------|--------------|--------------------|-------------|----------------------------|
|            |                 |                  |              | L                  | and Details |                            |
| Krishi I   | 3havan*         |                  | Vi           | llage <sup>*</sup> |             | Village Block <sup>*</sup> |
| KALLI      | YOOR KRISHI BHA | AVAN             | <b>*</b>     | Select             | ▼           | Select                     |
| Ward*      |                 |                  | Su           | ırvey Number*      |             | Sub division Number*       |
| Sele       | ct              |                  | -            | Survey Number      |             | Sub division Number        |
|            |                 |                  |              |                    |             |                            |
| Thanda     | per Number      |                  | 18           | nd Name            |             | Land Mark *                |

4. Go to "Land Details" tab to view and edit land details

| s | how 10 v entrie                | 25                   |                 |             |        |        |           |                    | Search:             |                   |
|---|--------------------------------|----------------------|-----------------|-------------|--------|--------|-----------|--------------------|---------------------|-------------------|
|   | Survey No/<br>Sub Survey No. 斗 | Land Area & Unit 🏼 🕸 | Land Category 🗍 | Land Type 🔱 | Edit 🗍 | Lock 🕸 | Disable 🗍 | Update Land Area 🗍 | Land Area History 🗍 | Verify in Relis 1 |
|   | <b>N</b>                       | 29.78 Cent           | Nilam           | Own         |        | Locked | Û         | C                  | ଅ                   | Verify in Relis   |
|   |                                | 50.00 Cent           | Nilam           | Own         |        | Locked | Û         | 2                  | Э                   | Verify in Relis   |
| S | howing 1 to 2 of 2 en          | tries                |                 |             |        |        |           |                    |                     | Previous 1 Next   |
|   |                                |                      |                 |             |        |        |           |                    |                     |                   |

The survey numbers added by farmer will be listed here. The following menus will be available against each land parcel.

- 1. Disable/Delete Land
- 2. Update Land Area
- 3. Land Area History
- 4. Verify in ReLIS (Revenue records)

### 1. Verify in ReLIS (Revenue records)

Before making changes to any land records, officers should verify and confirm the details of that particular land

with Revenue data (ReLIS)

| Relis Land Details                                                            | lf such a message appears, please   |
|-------------------------------------------------------------------------------|-------------------------------------|
| Connection with Revenue Webservice couldnot be established. Please try again! | try again until getting a following |
|                                                                               | response from ReLIS                 |

Please verify the Land Area/Extent with response from ReLIS before making any further actions

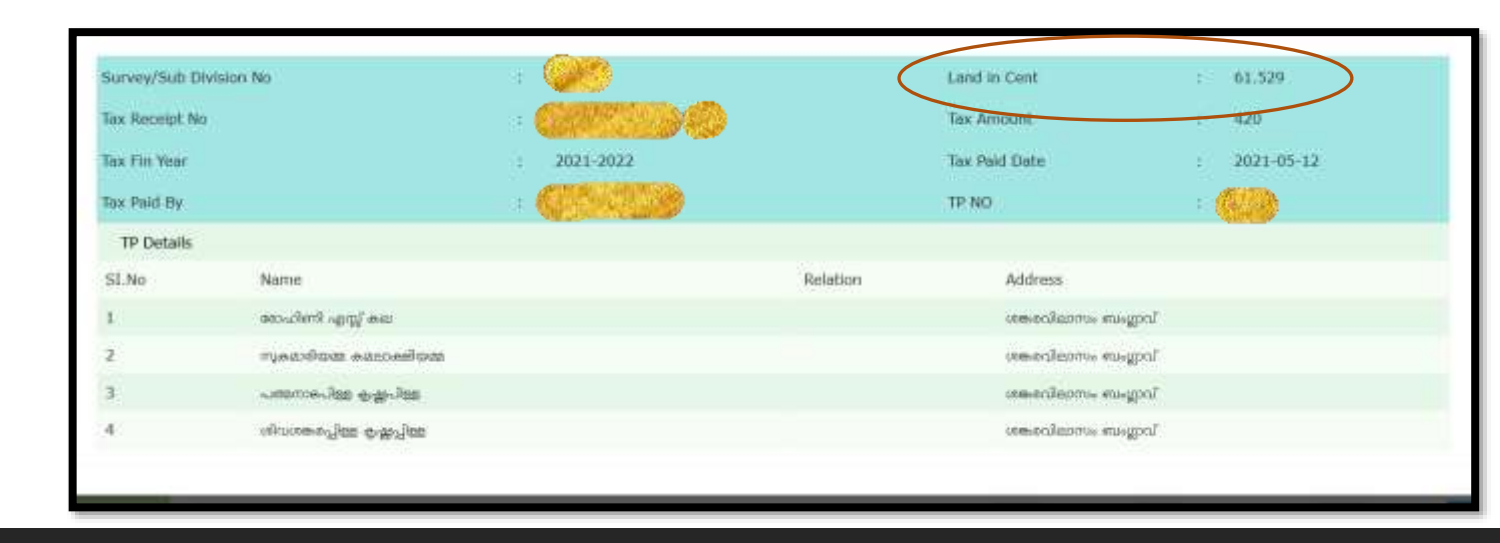

### **2. Editing/Updating Land Area/Extent**

| Update Land Area                                                                                 | X Click on "Update Land                                                             |
|--------------------------------------------------------------------------------------------------|-------------------------------------------------------------------------------------|
| Survey No. 113 Sub Division No. 6 Thandaper No. 1469 Land Area 5   New Land Area   Update Land 2 | 50.00 Cent<br>enter the correct land<br>area here and click<br>"Update Land" button |

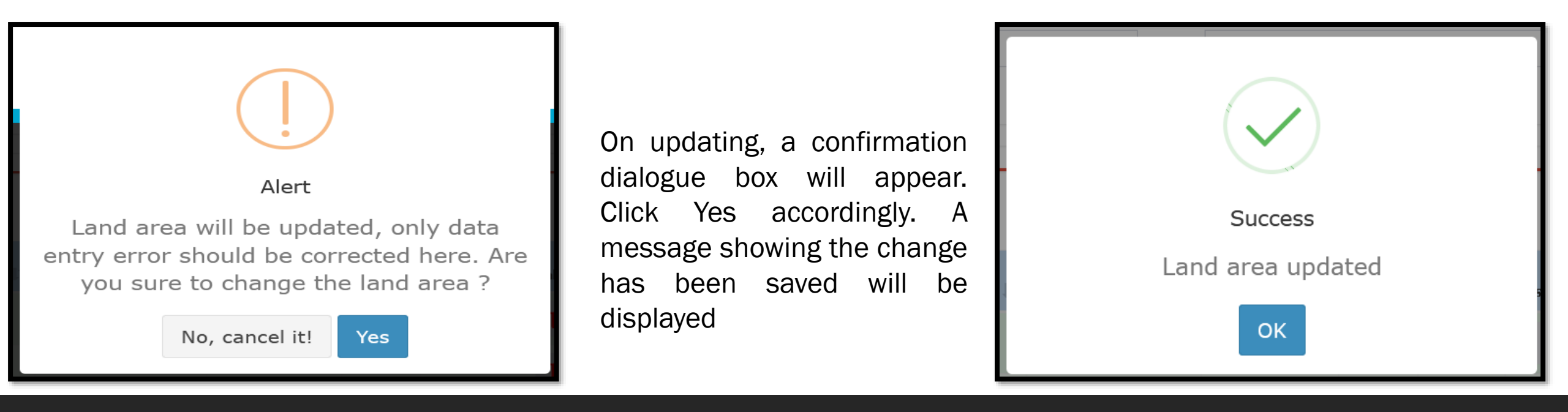

### **3.Deleting a Land Parcel**

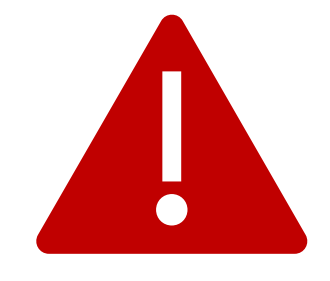

- Utmost care should be given on deleting a land parcel.
- This action cannot be undone, but it *will not* affect all the applications currently placed and are in

processing which contain this particular land detail.

- Also, no future applications can be placed using this land.
- Exception : Crop insurance policy acquired using this land and its crop will be available to apply

for crop insurance compensation, if deleted using this facility.

• All crops added to farmer profile using this land will also get deleted. Such crop also cannot be used further.

#### Applications submitted for this Land

| SL.No | Application<br>number | Service Name                                                     | Application Status      | Application<br>Date |
|-------|-----------------------|------------------------------------------------------------------|-------------------------|---------------------|
| 1     | 2019519457            | Natural Calamity                                                 | Forwarded For Approval  | 02-12-2021          |
| 2     | 2021519450            | Apply for Kerala Farm Fresh Fruits and Vegetables<br>-Base price | Approved for Base Price | 02-11-2021          |
| 3     | 2021519449            | Apply for Kerala Farm Fresh Fruits and Vegetables<br>-Base price | Approved for Base Price | 02-11-2021          |

# Crops Cultivated in this Land \*\*\*\*\* Crops displayed below will not be available for submitting new applications \*\*\*\*

| SL.No | Crop Name   | Date of Planting | Area Proposed | Expected Yeild |
|-------|-------------|------------------|---------------|----------------|
| 1     | Tomato      | 01-11-2021       | 5.00          | 50.00          |
| 2     | Snake Gourd | 01-11-2021       | 10.00         | 100.00         |

\* Reason for Deleting

\* 🗌 Land is eligible for deleting

Delete Land 🗊

I

While clicking on Delete/Disable button, a window showing details of all applications placed with this land detail and all crops added on this details will be shown. A warning will also be displayed, " Crops displayed below will not be available for submitting new applications". Please type the reason for deleting, click the check box and click "Delete Land" button. This action cannot be undone. A success message will be shown like below after this.

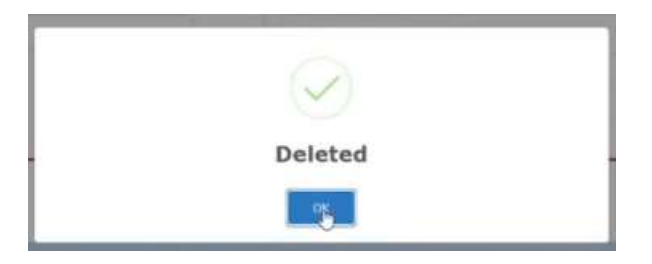

### **<u>4. Land Area Updation History</u>**

| Survey No. 113Sub Division No. 6Thandaper No. 1469                    |
|-----------------------------------------------------------------------|
| SL.No Original Land Area Updated Land Area Updated By Updated Date    |
| 1 61.53 50.00 Agriculture Officer, Kalliyoor krishi Bhavan 25-03-2022 |
| 2 50.00 40.00 Agriculture Officer, Kalliyoor krishi Bhavan 25-03-2022 |
| 340.0061.53Agriculture Officer, Kalliyoor krishi Bhavan25-03-2022     |
| 4 61.53 50.00 Agriculture Officer, Kalliyoor krishi Bhavan 25-03-2022 |

Any corrections/updation made by any Agriculture Officer on this particular survey number will be recorded

and displayed as History for the purpose of verification and auditing.

# AIMS പോർട്ടലുമായി ബന്ധപ്പെട്ട സംശയങ്ങൾക്ക് സ്റ്റേറ്റ് ഹെല്പ് ടെസ്കമായി ബന്ധപ്പെടുക.

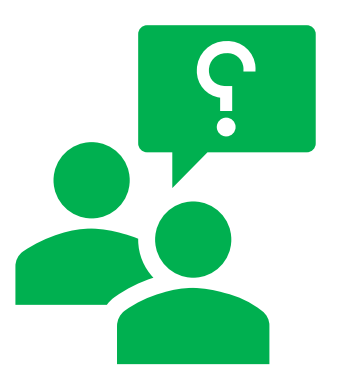

## Ph No : 0471 – 2968122, 0471- 2303990, 0471 – 2309122

## Email : aimsagrikerala@gmail.com

ഐ ടി ഡിവിഷൻ, കാർഷിക വികസന കർഷക ക്ഷേമ വകുപ്പ്